Students may search and register for sections using the Registration Tools channel on the Student Information tab on myRider.

| Registration Tools                                                                                                    |               |
|----------------------------------------------------------------------------------------------------|---------------|
| Summer 2012 Classes<br>View Open and All Course Lists<br>Search and/or Register for Classes: MyIn<br>Summer Session Information                                                               | fo            |
| Fall 2012 Classes                                                                                                    |               |
| Before you Register<br>View Open and All Course Lists<br>Contact your advisor to discuss your cours<br>schedule<br>Check Greenlight Status and Registration<br>View New Section Meeting Times | se<br>n Holds |
| Ways to Register   Get Help                                                                                                    |               |
| Register or Add Classes by CRN<br>Search and/or Register for Classes                                                                                                    |               |
| Drop Classes                                                                                                    |               |

You must select a term in order to continue. Click Submit to move on to the next screen.

| 👼   myRider                                |
|--------------------------------------------|
| Back to Student Information Tab            |
| Personal Information Student Financial Aid |
| Search Go                                  |

## Select Term or Date Range

| <br>None                                                         | <b>▼</b>    |
|------------------------------------------------------------------|-------------|
| None<br>Fall 2012<br>Spring 2012 (View o<br>Fall 2011 (View only | inly)<br>i) |
| Search by Date Ra<br>( MM/DD/YYYY ):<br>From:                    | To:         |
|                                                                  |             |

You will note on the term selection screen, that some terms have (View Only). These are terms for which you cannot register for classes you can only view the sections available. You will be able to select sections for which to register from terms that do not have (View Only).

| 😽   myRi                                                                       | der                                                     |
|--------------------------------------------------------------------------------|---------------------------------------------------------|
| Back to<br>Student Infor                                                       | mation Tab                                              |
| Personal Inform                                                                | mation Student Financial Aid                            |
| Search                                                                         | Go                                                      |
|                                                                                |                                                         |
| Select Te                                                                      | rm or Date Range                                        |
|                                                                                |                                                         |
| Search by Ter                                                                  | ·m:                                                     |
| None                                                                           | ×                                                       |
| None                                                                           |                                                         |
| Fall 2012                                                                      |                                                         |
|                                                                                |                                                         |
| Spring 2012 (V                                                                 | iew only)                                               |
| Spring 2012 (V<br>Fall 2011 (View                                              | iew only)<br>/ only)                                    |
| Spring 2012 (V<br>Fall 2011 (View                                              | iew only)<br><u>r only)</u>                             |
| Spring 2012 (V<br>Fall 2011 (View<br>Search by Dat                             | iew only)<br>r only)                                    |
| Spring 2012 (V<br>Fall 2011 (View<br>Search by Date<br>( MM/DD/YY)             | iew only)<br><u>r only)</u><br>te Range<br>YY ):        |
| Spring 2012 (V<br>Fall 2011 (View<br>Search by Dat<br>( MM/DD/YY)<br>From:     | iew only)<br><u>r only)</u><br>te Range<br>YY ):<br>To: |
| Spring 2012 (View<br>Fall 2011 (View<br>Search by Date<br>( MM/DD/YY)<br>From: | te Range<br>YY ):<br>To:                                |
| Spring 2012 (V<br>Fall 2011 (View<br>Search by Dat<br>( MM/DD/YY)<br>From:     | iew only)<br>/ only)<br>te Range<br>YY ):<br>To:<br>et  |

Once the term has been selected, you will be prompted to select at least one subject. You may select multiple subjects by clicking on the first subject, then pressing Ctrl then clicking any additional subjects. When searching for a subject, you may the first letter, and it will take you to the first subject starting with that letter.

The remaining search criteria are optional.

Click Class Search at the bottom of the screen to view the available courses for the subject(s) you chose.

| 🐺   myRider                                     |                                      |                             |                                       |                       |                      |                      |                       |                                     |                     |
|-------------------------------------------------|--------------------------------------|-----------------------------|---------------------------------------|-----------------------|----------------------|----------------------|-----------------------|-------------------------------------|---------------------|
| Back to Student Information Tab                 |                                      |                             |                                       | Webmail               | Bb<br>Blackboard     | Library              | <b>Rider</b>          | Logout                              | ()<br>Help          |
| Personal Information St                         | udent Fina                           | ncial Aid                   |                                       |                       |                      |                      |                       |                                     |                     |
| Search                                          | Go                                   |                             |                                       |                       | RETU                 | RN TO M              | ENU SI                |                                     | HELP                |
| Search and/or F                                 | legister                             | for Clas                    | ses                                   |                       |                      | 001717<br>Ja         | 229 Kel<br>in 27, 2   | ly A. Sera<br>Spring 2<br>012 10:10 | mba<br>2012<br>) am |
| Use the selection opt your search, but you      | ions to searc<br>must select         | h the class<br>at least one | schedule. You ma<br>Subject. Select ( | y choose<br>Class Sea | any comb<br>rch when | pination<br>your sel | of fields<br>ection i | s to narro<br>s complet             | w<br>e.             |
| ጰ You must select at                            | east ONE su                          | ıbject                      |                                       |                       |                      |                      |                       |                                     |                     |
| Subject:                                        | Accounting<br>Business Ed<br>Chinese | ucation (GR)                |                                       |                       |                      |                      |                       |                                     |                     |
| Course Number:                                  |                                      |                             |                                       |                       |                      |                      |                       |                                     |                     |
| Title:                                          |                                      |                             |                                       |                       |                      |                      |                       |                                     |                     |
| Credit Range:                                   |                                      | hours to                    | hour                                  | s                     |                      |                      |                       |                                     |                     |
| Part of Term:<br>Non-date based<br>courses only | All<br>Full Term                     |                             |                                       |                       |                      |                      |                       |                                     |                     |
| Start Time:                                     | Hour 00 💌                            |                             | Minute 00 💌                           |                       | am/pm                | am 💌                 |                       |                                     |                     |
| End Time:                                       | Hour 00 💌                            |                             | Minute 00 💌                           |                       | am/pm                | am 💌                 |                       |                                     |                     |
| Days:                                           | Mon                                  | 🗌 Tue                       | 🗌 Wed                                 | Thur                  | 🗌 Fri                |                      | Sat                   | 🗌 Sun                               |                     |
| Class Search Reset                              |                                      |                             |                                       |                       |                      |                      |                       |                                     |                     |

## Searching Sections for terms that are (View Only)

| 🗔   myRider                                                                                    |                                       |                                  |                         |                               |                                          |                                |                                                     |
|------------------------------------------------------------------------------------------------|---------------------------------------|----------------------------------|-------------------------|-------------------------------|------------------------------------------|--------------------------------|-----------------------------------------------------|
| Back to     Student Information Tab                                                            |                                       |                                  |                         |                               |                                          | Webmail Blackboard             | Library Rider                                       |
| Personal Information Student Financial Aid                                                     |                                       |                                  |                         |                               |                                          |                                |                                                     |
| Search Go                                                                                      |                                       |                                  |                         |                               |                                          | RETU                           | IRN TO MENU SITE MAP HEL                            |
| Search and/or Register for Classes                                                             |                                       |                                  |                         |                               |                                          |                                | Spring 201                                          |
|                                                                                                |                                       |                                  |                         |                               |                                          |                                | Jan 27, 2012 10:12 ar                               |
| Select the box in front of the CRN (C identifies a closed class)                               | and choose Register or Add to         | to Worksheet.                    |                         |                               |                                          |                                |                                                     |
|                                                                                                |                                       |                                  |                         |                               |                                          |                                |                                                     |
| Sections Found                                                                                 |                                       |                                  |                         |                               |                                          |                                |                                                     |
| Accounting                                                                                     |                                       |                                  |                         |                               |                                          |                                |                                                     |
| Select CRN Subj Crse Sec Cmp Cred Title                                                        | Days Time                             | Cap Act Rem WL<br>Cap            | WL WL<br>Act Rem        | XL XL Z<br>Cap Act I          | CL Instructor<br>Rem                     | Date<br>(MM/DD)                | Location Attribute                                  |
| NR 20001 ACC 210 01 LAW 3.000 Introduction to<br>Accounting                                    | MWF 11:30 am-12:30                    | 15 6 9 0                         | 0 0                     | 0 0 0                         | ) TBA                                    | 01/16-05/02                    |                                                     |
|                                                                                                | Pro                                   |                                  |                         |                               |                                          | ,                              | ТВА                                                 |
| Chinese                                                                                        | pin                                   |                                  |                         |                               |                                          | ,                              | ТВА                                                 |
| Chinese<br>Select CRN Subj Crse Sec Cmp Cred Title                                             | Days Time                             | Cap Act Rem WL<br>Cap            | WL WL<br>Act Rem        | XL XL X<br>Cap Act            | CL Instructor<br>Rem                     | Date<br>(MM/DD)                | TBA                                                 |
| Chinese<br>Select CRN Subj Crse Sec Cmp Cred Title<br>NR 20008 CHI 101 A1 LAW 3.000 Chinese II | Days Time<br>MWF 08:00 am-09:00<br>am | Cap Act Rem WL<br>Cap<br>7 0 7 0 | WL WL<br>Act Rem<br>0 0 | XL XL Z<br>Cap Act I<br>0 0 0 | KL Instructor<br>Rem Shunzhu Wang<br>(P) | Date<br>(MM/DD)<br>01/15-05/04 | TBA<br>Location Attribute<br>TBA General<br>Studies |

[ Week at a Glance | Student Detail Schedule | View Fee Assessment ]

- This Search and/or Register for Classes screen displays important information about the section such as the meeting days and times, the number of seats remaining in the section, and the instructor. Because this term is (View Only), there is an NR (Not Eligible to Register) in the select column.
- The CRN number (Course Reference Number) is highlighted, and when you click on it, the Class Schedule Listing will display.

| 🐼   myRider                                                                                                    |                                                                                                    |
|----------------------------------------------------------------------------------------------------|----------------------------------------------------------------------------------------------------|
| Back to     Student Information Tab                                                                                               | /ebmail Blackboard Library Rider                                                                                              |
| Search Go                                                                                                    | S:                                                                                                    |
| Class Schedule Listing                                                                                                    |                                                                                                    |
| Sections Found Introduction to Accounting - 20001 - ACC 210 - 01                                                                  | <ul> <li>Clicking on the title of the section<br/>will link to the Detailed Class<br/>listing showing registration</li> </ul> |
| Associated Term: Spring 2012<br>Registration Dates: No dates available<br>Levels: Undergraduate                                   | availability as well as restrictions<br>and prerequisites                                                                     |
| Lawrenceville Campus<br>Lecture Schedule Type<br>Standard (Classroom) Instructional Method<br>3.000 Credits<br>View Catalog Entry | <ul> <li>Clicking on View Catalog Entry will<br/>link to the Course Catalog<br/>description for the course.</li> </ul>        |
| Scheduled Meeting Times                                                                                                    |                                                                                                    |
| Type Time Days Where Date Range                                                                                                   | Schedule Type Instructors                                                                                                    |
| Class 11:30 am - 12:30 pm MWF TBA Jan 16, 2012 - May 02, 2012                                                                     | Lecture TBA                                                                                                    |

Return to Previous

New Search

## Searching and Registering for Sections

|   | 🐼   myRider                                                                        |                |                   |          |         |         |          |        |          |       |         |            |             |          |                                                                         |
|---|------------------------------------------------------------------------------------|----------------|-------------------|----------|---------|---------|----------|--------|----------|-------|---------|------------|-------------|----------|-------------------------------------------------------------------------|
|   | 960 Back to<br>Student Information Tab                                             |                |                   |          |         |         |          |        |          |       |         |            |             |          | Webmail Blackboard Library Rider Logout                                 |
|   | Personal Information Student Financial Aid                                         |                |                   |          |         |         |          |        |          |       |         |            |             |          |                                                                         |
|   | Search                                                                             |                |                   |          |         |         |          |        |          |       |         |            |             |          | RETURN TO MENU SITE MAP HELP                                            |
|   | Search and/or Register for Classes                                                 |                |                   |          |         |         |          |        |          |       |         |            |             |          | Fall 2012<br>Jan 27, 2012 10:38 am                                      |
|   | Select the box in front of the CRN (C identifies a closed class)<br>Sections Found | ) and cho      | ose Registe       | r or Ac  | id to V | Vorkshe | iet.     |        |          |       |         |            |             |          |                                                                         |
|   | Accounting                                                                         | Davis Th       |                   |          | -       |         |          |        |          |       |         |            | 0.11        |          |                                                                         |
| _ | Select CRN Subj Crse Sec Cmp Cred Title                                            | Days Ti        | me                | Сар А    | ct Rei  | Cap     | Act      | Rem    | Cap      | Act   | Rem     | Instructor | (MM/DD)     | Locatio  | n Attribute                                                             |
| 1 | 10752 A C 210 A1 LAW 3.000 Introduction to<br>Accounting                           | TBA            |                   | 25 2     | 23      | 0       | 0        | 0      | 0        | 0     | 0       | TBA        | 09/05-12/1  | 8 TBA    |                                                                         |
|   | C 10640 A C 220 0 LAW 3.000 Managerial Uses of<br>Accounting                       | MWF 08<br>09   | :00 am-<br>:00 am | 1 1      | 0       | 0       | 0        | 0      | 0        | 0     | 0       | TBA        | 09/05-12/1  | 8 TBA    | Arts Administration Elec                                                |
|   | 10142 ACC 220 E1 LAW 3.000 Managerial Uses of<br>Accounting                        | MWF 10<br>11   | :20 am-<br>:20 am | 28 3     | 25      | 0       | 0        | 0      | 0        | 0     | 0       | TBA        | 09/05-12/1  | 8 FA 278 | Arts Administration Elec                                                |
|   | 10144 ACC 220 F1 LAW 3.000 Managerial Uses of<br>Accounting                        | MWF 11         | :30 am-           | 25 0     | 25      | 0       | 0        | 0      | 0        | 0     | 0       | TBA        | 09/05-12/1  | 8 TBA    | Arts Administration Elec                                                |
|   | C 10002 ACC 220 G1 LAW 3.000 Managerial Uses of 1                                  | MW 01          | :10 pm-           | 2 8      | -6      | 10      | 1        | 9      | 0        | 0     | 0       | TBA        | 09/05-12/1  | 8 TBA    | Arts Administration Elec                                                |
|   | 10145 ACC 302 D1 LAW 3.000 Cost Management                                         | TR 09          | :45 am-<br>:15 am | 28 1     | 1 17    | 0       | 0        | 0      | 0        | 0     | 0       | TBA        | 09/05-12/1  | 8 FA 389 |                                                                         |
| 2 | 10171 AMS 229 TO LAW 3.000 American Popular T<br>Culture                           | 06:            | 00 pm- 3          | 25 2     | 23      | 0       | 0        | 0      | 0        | 0     | 0       | TBA        | 09/05-12/1  | 5 TBA    | Contemporary Perspective and General<br>Studies and WCC Arts & Sciences |
| 2 | 10172 AMS 310 G1 LAW 3.000 American Identity in M<br>the Arts                      | 4W 01:<br>02:  | 10 pm- 2<br>40 pm | 25 0     | 25      | 0       | 0        | 0      | 0        | 0     | 0       | TBA        | 09/05-12/1  | B TBA    | Contemporary Perspective and General<br>Studies and WCC Arts & Sciences |
|   | 10173 AMS 400 C1 LAW 3.000 Seminar in American M<br>Studies I                      | 4WF 09:<br>10: | 10 am-<br>10 am   | 25 0     | 25      | 0       | 0        | 0      | 0        | 0     | 0       | TBA        | 09/05-12/18 | S TBA    | General Studies and WCC Arts &<br>Sciences                              |
|   | Register Add to WorkSheet Class Search                                             |                |                   |          |         |         |          |        |          |       |         |            |             |          |                                                                         |
|   | 3                                                                                  |                | [ Week a          | it a Gla | nce     | Studen  | t Detail | Schedu | ule   Vi | ew Fe | e Asses | sment ]    |             |          |                                                                         |

- For terms that are eligible for registration, you will see check boxes next to the sections that are still open for registration.
  - For more information about a section, click on the CRN to view the Class Schedule Listing (1)
  - You can directly register for the class from this screen by clicking the check box next to the section you want, then clicking the Register button at the bottom of the screen. (2)
  - If you want to place the section on your worksheet and search for more sections, click Add to Worksheet. (2)
    - Each time you Add to Worksheet, you will go to the worksheet form, and you will have to click "Class Search" at the bottom of the form to return to the selection screen to select additional subjects.
- Once you click Register, any classes you have checked on the current screen will be processed by the system.
  - $\circ$   $\;$  If there are no registration errors, you will be registered for your classes
  - If there are registration errors, you will see a message on the next screen indicating what the errors are. (There is a list of registrations errors listed at the end of this document.)

• If a section is closed, there will be no checkbox, and the letter C will display indicating the class is closed.

When you click on Register or Add to Worksheet, you will be taken to the Current Schedule screen.

• The classes you registered for will appear on the top part of the screen prefaced by \*\*Registered\*\* or \*\*Web Registered\*\* with the date the registration took place.

| 🐻   myRider                                                                                                    |                                                           |
|----------------------------------------------------------------------------------------------------|-----------------------------------------------------------|
| III Back to<br>Student Information Tab                                                                                                    | Webmail Blackboard Library Rider<br>Jan 27, 2012 10:48 am |
| 🗨 To add a class, enter the Course Reference Number in the Add Classes section. To drop a class, use the options available in the Action pull-down list. |                                                           |
| Current Schedule                                                                                                    |                                                           |
| Status Action CRN Subj Crse Sec Level Cred Grade Mode Title                                                                                              |                                                           |
| **Registered** on Dec 21, 2011 None 🛛 10091 PMBA 8270 0 Graduate 3.000 GR Courses:'S' or Regular Grde Adv. Organi                                        | zational Behavior                                         |
| **Registered** on Dec 21, 2011 None 🛛 10663 MACC 650 M1 Graduate 3.000 GR Courses:'S' or Regular Grde Seminar in F                                       | Federal Taxes                                             |
|                                                                                                    |                                                           |
| Total Credit Hours: 6.000                                                                                                    |                                                           |
| sing Hours: 6.000                                                                                                    |                                                           |
| minimum nouis. 0.000                                                                                                    |                                                           |
| Date: Jan 27, 2012 10:48 am                                                                                                    |                                                           |
|                                                                                                    |                                                           |
| 🐞 Registration Add Errors                                                                                                    |                                                           |
| Status CRN Subj Crse Sec Level Cred Grade Mode Title                                                                                                    |                                                           |
| evel Restriction 10166 AMS 200 F1 Undergraduate 3.000 Standard Letter Intro to American Studies.                                                         |                                                           |
|                                                                                                    |                                                           |
| Add Classes Worksheet                                                                                                    |                                                           |
|                                                                                                    |                                                           |
| CRNs                                                                                                    |                                                           |
|                                                                                                    |                                                           |
| Submit Changes Class Search Reset                                                                                                    |                                                           |
|                                                                                                    |                                                           |
| [ View Holds   Change Course Options   Registration Fee Assessment ]                                                                                     |                                                           |

If you have any registration errors, they will appear between your schedule and the Add Classes Worksheet. A list of registration errors are listed at the end of this document. You may not register for a class with registration errors unless the errors are resolved.

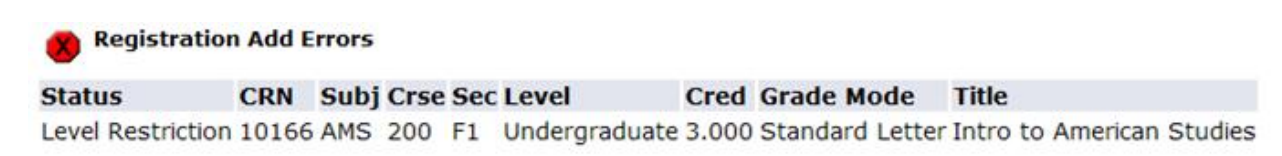

- 1. What do the registration errors mean?
  - a. Student Attribute Restriction
    - i. This section is restricted to students with a specific attribute (such as honors students), and you are not associated with this attribute.
  - b. Campus Restriction
    - i. This section is restricted to a different campus from the one in which you are associated. To view your campus, go into the Student Tab, select "Student Information" and "View Student Information".
  - c. Cohort Restriction
    - i. This section is restricted to students with a specific cohort (such as learning communities, Sanda, RAP, ELI, EOP, SSS). You are not in this associated cohort.
  - d. Class Restriction.
    - i. This section is restricted to students in a particular class/classes. You are not in this class.
  - e. Co-requisite Required.
    - i. There is a co-requisite section that you must also register for this semester.
  - f. College Restriction.
    - i. This section is restricted to students in a particular college. You are not associated with this college.
  - g. Degree Restriction.
    - i. This section is restricted to students in with a particular degree. You are not associated with this degree.
  - h. Department Restriction.
    - i. This section is restricted to students in a particular department. You are not associated with this department.
  - i. Level Restriction.
    - i. This section is restricted to students in a particular level (such as graduate or undergraduate). You are not associated with this level.
  - j. Field of Study Restriction.
    - i. This section is restricted to students in a particular field of study. You are not associated with this field of study.
  - k. Maximum Hours Exceeded Restriction.
    - i. You have attempted to register for more than the allowed number of credits.
  - I. Pre-requisite and Test Score Error.
    - i. Prerequisite or Test Score error. You have not met the prerequisites for this class. Please check the Academic Catalog or the Open All Course List for specific information.
  - m. Program Restriction.
    - i. This section is restricted to students in a particular program. You are not associated with this program.
  - n. You require re-admission prior to registration.

- i. You are not an active student and need to go through the Admissions process in order to register.
- o. Repeat Hours/Count Exceeded.
  - i. Permission of your Academic Dean needed to repeat the course.